## Sage (UK) Limited Copyright Statement

© Sage (UK) Limited, 2011. All rights reserved

We have written this guide to help you to use the software it relates to. We hope it will be read by and helpful to lots of our customers and because of this it is written as general rather than specific guidance. As we have written the article, we own the content of it; this is known as "copyright" and our ownership is shown as "© Sage (UK) Limited, 2011". This means you may not copy, modify or distribute the article (either electronically or otherwise) without asking us first.

We always do our best to make sure that the information in the article is correct but due to being general guidance we don't make any promises about the accuracy of the article's contents for your particular needs. You should also consider taking professional advice when appropriate, for example to ensure that the results obtained from using the software comply with statutory requirements.

If we refer you to non-Sage information sources (for example, HMRC's website), this is because we want to be helpful but as we don't have any control over the contents of those non-Sage sources we can't accept responsibility for them. If any non-Sage trademarks are used in the article, we acknowledge the ownership of them by the relevant owner.

Sage (UK) Limited North Park Newcastle upon Tyne NE13 9AA Issue date: 30/06/2011 Pbn No: 14176

# Sage 50 Accounts for charities

The terminology used and reporting needs of a non-profit organisation differ to those of a profit organisation.

This guide explains how to tailor Sage 50 Accounts for a non-profit organisation. The information complements the activities described in your software's Help system.

This guide focuses on fund analysis and SORP reporting.

### Contents

## What does Sage 50 Accounts offer?

- Easy access to the features designed for charities from one window.
- A Chart of Accounts (COA) designed for charities.

The COA is the collective term used to describe the named accounts (nominal accounts), which are used to monitor the income and expenditure of an organisation. The nominal accounts in the charity COA use terms you are familiar with such as Donations Received, Grants and Legacies.

- The maintenance of various funds, allowing funds to be tracked and analysed.
- Separate Profit and Loss and Balance Sheet reports for funds.
- Tailored screens referring to funds when recording money in and out of the organisation.
- A sample gift aid declaration.
- Useful reports such as:
  - Gift Aid report.
  - Balance Sheet (for charities)
  - Statement Of Recommended Practice (SORP) reports.

## Set up Sage 50 Accounts for a non-profit organisation

To get the best out of Sage 50 Accounts you need to set it up to work the way you want. This means switching options on and setting up records.

### **Enabling charities**

This is done in one of two ways:

 Selecting the Charity Business Type in the ActiveSetup, when you create your Company in the software.

| ActiveSetup        |                                                                                            | × ×                                                                                       |
|--------------------|--------------------------------------------------------------------------------------------|-------------------------------------------------------------------------------------------|
| Sage Accounts - Co | ompany Set-up                                                                              | K                                                                                         |
| 1 Welcome          | Select Business Type [?]                                                                   | ?                                                                                         |
| 2 Network Sharing  | Select a type of business that most closely matches you<br>please consult your accountant. | ur own. If your business type is not listed,                                              |
| 3 Company Details  | <ul> <li>Sole Trader</li> <li>Partnership</li> </ul>                                       | This creates nominal codes, SOFA and Fund<br>Analysis reports specifically designed for a |
| 4 Business Type    | <ul> <li>Limited Company</li> <li>Charity</li> </ul>                                       | charity                                                                                   |
| 5 Financial Year   | O I don't want to setup based on a business type                                           |                                                                                           |
| 6 VAT              | I want to use a predefined business type                                                   |                                                                                           |
| 7 Currency         |                                                                                            | Browse.                                                                                   |
| 8 Confirm Details  |                                                                                            |                                                                                           |
|                    |                                                                                            |                                                                                           |
| Cancel             |                                                                                            | Back Next                                                                                 |

After you complete the ActiveSetup, the Settings > Company Preferences > Parameters tab > Enable Charity\Non-Profit options check box is already selected.

The software now displays additional entry boxes and icons specifically for a non-profit organisation, such as funds and donations.

 If you did not select the Charity Business Type, when you set up your company, navigate to Settings > Company Preferences > Parameters tab > Enable Charity\Non-Profit options check box.

Select the check box. Again, when this check box is selected, the software displays additional entry boxes and icons specifically for a non-profit organisation, such as funds and donations.

## Establishing your Chart of Accounts

**Note:** This section is aimed at new users. It is not meant for existing users who have an established Chart of Accounts (COA).

Sage 50 Accounts offers new users a COA specifically designed for a non-profit organisation, providing a range of nominal accounts with names that are familiar to you. This COA should provide a good basis for you to use but it may require modification, as your COA will be unique to your organisation.

### To establish your Chart of Accounts (COA)

1. Install the Charity Chart of Accounts (COA).

The first time you open Sage 50 Accounts after installation, the ActiveSetup appears. When you reach the Business Type selection window, select the Charity Business Type.

|                                                                                                | Description                                                                                          |
|------------------------------------------------------------------------------------------------|----------------------------------------------------------------------------------------------------|
| <ul> <li>Sole Trader</li> <li>Partnership</li> <li>Limited Company</li> <li>Charity</li> </ul> | This creates nominal codes, SOFA and Fund<br>Analysis reports specifically designed for a<br>charity |
| I don't want to setup based on a business                                                      | type                                                                                                 |
| I want to use a predefined business type                                                       |                                                                                                    |

If you have already completed the ActiveSetup and did not select the Charity Business Type, provided transactions have not been entered into Sage 50 Accounts you can still change your Chart of Accounts to the Charity Business Type.

2. Review the COA to identify any changes you may need to make.

To do this, open the Company module, then at the bottom of the Nominal Ledger list view, click Print List.

Using the Nominal List, identify nominal accounts that you can delete or where the title needs to be changed. Check if there are any nominal accounts you do use which are not listed so that you know which accounts need to be added.

To assist you use the *The Chart of Accounts structure for a UK charity* on page 5 to review and change your current Chart of Accounts.

- 3. Modify the COA in line with the review.
- 4. Check the COA.

| Category, Type and Name of Account                                                                                                    | Nominal Co                                                                                                   | ode Range                                                                                                    |                            |
|----------------------------------------------------------------------------------------------------|----------------------------------------------------------------------------------------------------|----------------------------------------------------------------------------------------------------|----------------------------|
| Sales (Income)<br>Donations<br>Grants<br>Legacy<br>Gift<br>Fund Generation - Charity Shop<br>Fund Generation - Fund Raising<br>Charitable Activities<br>Investment Income<br>Other Income<br>Standard Farned Income                                                                                                    | 4000<br>4100<br>4200<br>4300<br>4400<br>4500<br>4600<br>4700<br>4800<br>4900                                 | 4099<br>4199<br>4299<br>4399<br>4499<br>4599<br>4699<br>4799<br>4899<br>4949                                         | These account categories c |
| Sale of Assets<br><b>Purchases (Expenditure)</b><br>Charitable Expenditure - Grants Payable<br>Cost of Charitable Activities                                                                                                    | 4950<br>5000<br>5200                                                                                         | 4999<br>5099<br>5299                                                                                                 | ombine to make             |
| <b>Direct Expenses (Expenditure)</b><br>Charitable Expenditure - Stock for Charity Shop<br>Cost of Fund Generation - Charity Shop<br>Cost of Fund Generation - Fund Raising                                                                                                    | 6200<br>6000<br>6100                                                                                         | 6301<br>6099<br>6199                                                                                                 | e up your Pro              |
| Overheads<br>Support Costs - Rent and Rates<br>Support Costs - Heat, Light and Power<br>Support Costs - Travelling Expenses<br>Support Costs - Printing and Stationery<br>Support Costs - Telephone and Computer Charges<br>Support Costs - Telephone and Computer Charges<br>Support Costs - Equipment Hire and Rental<br>Support Costs - General Expenses<br>Management & Admin - Bank Charges and Interest<br>Management & Admin - Gross Wages<br>Management & Admin - Professional Fees<br>Management & Admin - Depreciation<br>Management & Admin - Bad Debt<br>Suspense and Mispostings | 7000<br>7100<br>7200<br>7300<br>7350<br>7400<br>7500<br>7600<br>7700<br>7800<br>7900<br>8000<br>8100<br>9998 | 7099<br>7199<br>7299<br>7349<br>7399<br>7499<br>7599<br>7699<br>7699<br>7799<br>7899<br>7999<br>8099<br>8206<br>9999 | ofit and Loss report       |
| Taxation<br>Taxation                                                                                                    | 9001                                                                                                    | 9001                                                                                                    |                            |

## The Chart of Accounts structure for a UK charity

| Category, Type and Name of Account                                                                                                    | Nominal Coc                                  | le Range                                     |                    |
|----------------------------------------------------------------------------------------------------|----------------------------------------------|----------------------------------------------|--------------------|
| Fixed Assets (Assets)<br>Property<br>Office Equipment<br>Furniture and Fixtures<br>Motor Vehicles<br>Investments<br>Other Investments | 0010<br>0020<br>0040<br>0050<br>0100<br>1400 | 0019<br>0039<br>0049<br>0059<br>0199<br>1499 | These account cate |
| Current Assets (Assets)<br>Stock<br>Debtors<br>Deposits and Cash<br>Bank Account<br>VAT Liability                                     | 1000<br>1100<br>1210<br>1200<br>2200         | 1099<br>1199<br>1299<br>1209<br>2209         | gories combine t   |
| <b>Current Liabilities (Liabilities)</b><br>Creditors: Short Term<br>Payroll Taxation<br>Wages<br>Bank Account<br>VAT Liability       | 2100<br>2210<br>2220<br>1200<br>2200         | 2199<br>2219<br>2299<br>1209<br>2209         | o make up your B   |
| Long Term Liabilities (Liabilities)<br>Creditors: Long Term                                                                           | 2300                                         | 2399                                         | alance             |
| <b>Capital &amp; Reserves (Liabilities)</b><br>Share Capital<br>Capital & Reserves<br>Funds                                           | 3000<br>3100<br>3200                         | 3099<br>3199<br>3299                         | Sheet report       |

**Note:** Bank Account and VAT Liability can appear in the Balance Sheet as an asset or a liability, depending upon whether the account has a debit or credit balance. Such accounts are known as floating accounts.

These nominal accounts appear as mirrored quantities in both Current Assets and Current Liabilities categories.

If you enter a description in one of these two categories, you are prompted to copy the description to the other category.

For more information about this, refer to Chapter 4 of the accompanying User Guide pdf.

## Chart of Accounts for UK charity

The nominal accounts below show the nominal codes that are available, when you select the Charity/Non-Profit Organisation Chart of Accounts from the ActiveSetup.

Use these accounts as a reference if you need to modify your current Chart of Accounts.

**Note:** To modify an existing Chart of Accounts, you must not have entered transactions into Sage 50 Accounts.

| Nominal code | Nominal reference                 | Nominal code | Nominal reference               |
|--------------|-----------------------------------|--------------|---------------------------------|
| 0010         | Property                          | 1102         | Other Debtors                   |
| 0011         | Property Depreciation             | 1103         | Prepayments                     |
| 0020         | Plant and Machinery               | 1104         | Inter-Company Debtors           |
| 0021         | Plant/Machinery<br>Depreciation   | 1105         | Provision for Credit Notes      |
| 0030         | Office Equipment                  | 1106         | Provision for Doubtful<br>Debts |
| 0031         | Office Equipment<br>Depreciation  | 1200         | Bank Current Account            |
| 0040         | Furniture and Fixtures            | 1210         | Bank Deposit Account            |
| 0041         | Furniture/Fixture<br>Depreciation | 1220         | Building Society Account        |
| 0050         | Motor Vehicles                    | 1230         | Petty Cash                      |
| 0051         | Motor Vehicles<br>Depreciation    | 1235         | Cash Register                   |
| 0100         | Investments in Shares             | 1240         | Company Credit Card             |
| 0110         | Investments in Stocks             | 1250         | Credit Card Receipts            |
| 0120         | Investments in Unit Trusts        | 1400         | Other Investments               |
| 1001         | Stocks of Miscellaneous<br>Goods  | 2100         | Creditors Control<br>Account    |
| 1100         | Debtors Control Account           | 2101         | Sundry Creditors                |
| 1101         | Tax Refunds Due                   | 2102         | Other Creditors                 |

| Nominal code | Nominal reference                    | Nominal code | Nominal reference                          |
|--------------|--------------------------------------|--------------|--------------------------------------------|
| 2109         | Accruals                             | 4300         | Gifts                                      |
| 2200         | VAT on Vatable Sales                 | 4400         | Fund Generation - Charity<br>Shop          |
| 2201         | VAT on Vatable<br>Purchases          | 4500         | Fund Generation - Fund<br>Raising          |
| 2202         | VAT Liability                        | 4600         | Charitable Activities                      |
| 2204         | Manual Adjustments                   | 4700         | Investment Income                          |
| 2210         | P.A.Y.E.                             | 4800         | Other Income                               |
| 2211         | National Insurance                   | 4801         | Tax Reclaimed                              |
| 2220         | Net Wages                            | 4802         | Insurance Claims                           |
| 2230         | Pension Fund                         | 4803         | Credit Charges                             |
| 2300         | Loans                                | 4900         | Subscriptions Received                     |
| 2310         | Hire Purchase and<br>Leases          | 4901         | Rent Income                                |
| 2320         | Corporation Tax                      | 4950         | Sale of Assets                             |
| 2330         | Mortgages                            | 5000         | Charitable Expenditure -<br>Grants Payable |
| 3000         | Share Capital Account                | 5009         | Discounts Taken                            |
| 3200         | Funds                                | 5200         | Training Projects                          |
| 4000         | Donations Received                   | 5201         | Outreach Work                              |
| 4001         | Donations Received -<br>Non Gift Aid | 5202         | Local Projects                             |
| 4009         | Discounts Allowed                    | 6000         | Charity Shop                               |
| 4099         | Flat Rate - Benefit/Cost             | 6100         | Fund Raising Expenses                      |
| 4100         | Grants                               | 6101         | Advertising                                |
| 4200         | Legacies                             | 6102         | PR (Literature and<br>Brochures            |

| Nominal code | Nominal reference             | Nominal code | Nominal reference                 |
|--------------|-------------------------------|--------------|-----------------------------------|
| 6200         | Goods Purchased for<br>Resale | 7302         | Office Stationery                 |
| 6202         | Miscellaneous Purchases       | 7303         | Books etc                         |
| 6203         | Packaging                     | 7350         | Telephone and Fax                 |
| 6300         | Opening Stock                 | 7351         | Internet                          |
| 6301         | Closing Stock                 | 7352         | Computer and Software             |
| 7000         | Rent                          | 7353         | Mobile Charges                    |
| 7002         | Water Rates                   | 7400         | Equipment Hire                    |
| 7003         | General Rates                 | 7401         | Office Machine<br>Maintenance     |
| 7104         | Premises Insurance            | 7500         | Repairs and Renewals              |
| 7105         | Electricity                   | 7501         | Cleaning                          |
| 7106         | Gas                           | 7502         | Laundry                           |
| 7107         | Oil                           | 7503         | Premises Expenses                 |
| 7108         | Other Heating Costs           | 7504         | Miscellaneous Motor<br>Expenses   |
| 7200         | Travelling                    | 7505         | Vehicle Fuel                      |
| 7201         | Car Hire                      | 7506         | Vehicles Repairs and<br>Servicing |
| 7202         | Hotels                        | 7507         | Vehicle Licences                  |
| 7203         | UK Entertainment              | 7508         | Congestion Charges                |
| 7204         | Overseas Entertainment        | 7509         | Mileage Claims                    |
| 7205         | Overseas Travelling           | 7550         | Scale Charges                     |
| 7206         | Subsistence                   | 7604         | Insurance                         |
| 7300         | Printing                      | 7605         | Refreshments                      |
| 7301         | Postage and Carriage          | 7606         | Sundry Expenses                   |

| Nominal code | Nominal reference       | Nominal code | Nominal reference                 |
|--------------|-------------------------|--------------|-----------------------------------|
| 7700         | Bank Interest Paid      | 7908         | Factoring Charges                 |
| 7701         | Bank Charges            | 8000         | Depreciation                      |
| 7702         | Currency Charges        | 8001         | Plant/Machinery<br>Depreciation   |
| 7703         | Loan Interest Paid      | 8002         | Furniture/Fitting<br>Depreciation |
| 7800         | Gross Wages             | 8003         | Vehicle Depreciation              |
| 7802         | Organisers Remuneration | 8004         | Office Equipment<br>Depreciation  |
| 7803         | Staff Salaries          | 8100         | Bad Debt Write Off                |
| 7804         | Wages - Regular         | 8102         | Bad Debt Provision                |
| 7805         | Wages - Casual          | 8206         | Cash Register<br>Discrepancies    |
| 7806         | Employers NI            | 9001         | Taxation                          |
| 7807         | Employers Pensions      | 9998         | Suspense Account                  |
| 7808         | Recruitment Expenses    | 9999         | Mispostings Account               |
| 7809         | Adjustments             |              |                                   |
| 7810         | SSP Reclaimed           |              |                                   |
| 7900         | Legal Fees              |              |                                   |
| 7901         | Audit Fees              |              |                                   |
| 7902         | Accountancy Fees        |              |                                   |
| 7903         | Consultancy Fees        |              |                                   |
| 7904         | Professional Fees       |              |                                   |
| 7905         | HP Interest             |              |                                   |
| 7906         | Exchange Rate Variance  |              |                                   |
| 7907         | Credit Charges          |              |                                   |

## The Chart of Accounts structure for a ROI charity

| Category, Type and Name of Account                                                                                                    | Nominal Co                                                                                                    | de Range                                                                                                    |                             |
|----------------------------------------------------------------------------------------------------|----------------------------------------------------------------------------------------------------|----------------------------------------------------------------------------------------------------|-----------------------------|
| Sales (Income)                                                                                                    |                                                                                                    |                                                                                                    | The                         |
| Main Income<br>Donated Income<br>Sales of Assets<br>Credit Charges (Late Payments)<br>Other Sales                                                                                                    | 4000<br>4100<br>4200<br>4400<br>4500                                                                                 | 4099<br>4199<br>4299<br>4499<br>4999                                                                                         | se account cat              |
| Purchases (Expenditure)                                                                                                    |                                                                                                    |                                                                                                    | ego                         |
| Purchases<br>Costs<br>Stock                                                                                                    | 5000<br>5100<br>5200                                                                                                 | 5099<br>5199<br>5299                                                                                                    | ries comb                   |
| Direct Expenses (Expenditure)                                                                                                    |                                                                                                    |                                                                                                    | ine t                       |
| Labour<br>Miscellaneous Expenses                                                                                                    | 6000<br>6900                                                                                                    | 6099<br>6999                                                                                                    | o make                      |
| Overheads                                                                                                    |                                                                                                    |                                                                                                    | dn (                        |
| Gross Wages<br>Rent and Rates<br>Heat, Light and Power<br>Motor Expenses<br>Travelling and Entertainment<br>Printing and Stationery<br>Telephone and Computer Charges<br>Professional Fees<br>Equipment Hire and Rental<br>Maintenance<br>Bank Charges and Interest<br>Depreciation<br>Bad Debts<br>General Expenses<br>Suspense and Mispostings | 7000<br>7100<br>7200<br>7300<br>7400<br>7500<br>7550<br>7600<br>7700<br>7800<br>7900<br>8000<br>8100<br>8200<br>9998 | 7099<br>7199<br>7299<br>7399<br>7499<br>7549<br>7599<br>7699<br>7799<br>7899<br>7899<br>8099<br>8099<br>8199<br>8299<br>9999 | your Profit and Loss report |
| Taxation                                                                                                    |                                                                                                    |                                                                                                    |                             |
| Taxation                                                                                                    | 9001                                                                                                    | 9001                                                                                                    |                             |

| Category, Type and Name of Account                                                                           | Nominal Coo                                  | le Range                                     |                  |
|----------------------------------------------------------------------------------------------------|----------------------------------------------|----------------------------------------------|------------------|
| Fixed Assets (Assets)                                                                                        |                                              |                                              | The              |
| Property<br>Office Equipment<br>Furniture and Fixtures<br>Motor Vehicles<br>Investments<br>Other Investments | 0010<br>0030<br>0040<br>0050<br>1300<br>1400 | 0019<br>0039<br>0049<br>0059<br>1399<br>1499 | se account categ |
| Current Assets (Assets)                                                                                      |                                              |                                              | orie             |
| Stock<br>Debtors<br>Deposits and Cash<br>Restoration Fund<br>Bank Account<br>VAT Liability                   | 1000<br>1100<br>1210<br>3300<br>1200<br>2200 | 1099<br>1199<br>1299<br>3399<br>1209<br>2209 | s combine to mak |
| Current Liabilities (Liabilities)                                                                            |                                              |                                              | ie up            |
| Creditors: Short Term<br>Payroll Taxation<br>Wages<br>Bank Account<br>VAT Liability                          | 2100<br>2210<br>2220<br>1200<br>2200         | 2199<br>2219<br>2299<br>1209<br>2209         | your Balance (   |
| Long Term Liabilities (Liabilities)                                                                          |                                              |                                              | Shee             |
| Creditors: Long Term                                                                                         | 2300                                         | 2399                                         | et rep           |
| Capital & Reserves (Liabilities)                                                                             |                                              |                                              | port             |
| Share Capital<br>Reserves                                                                                    | 3000<br>3100                                 | 3099<br>3299                                 |                  |

**Note:** Bank Account and VAT Liability can appear in the Balance Sheet as an asset or a liability, depending upon whether the account has a debit or credit balance. Such accounts are known as floating accounts.

These nominal accounts appear as mirrored quantities in both Current Assets and Current Liabilities categories. If you enter a description in one of these two categories, you are prompted to copy the description to the other category.

For more information about this, refer to Chapter 4 of the accompanying User Guide pdf.

## Chart of Accounts for a ROI charity

The nominal accounts below show the nominal codes that are available, when you select the Charity/Non-Profit Organisation Chart of Accounts from the ActiveSetup and your Regional Settings are set to Ireland. Use these accounts as a reference if you need to modify your current Chart of Accounts.

**Note:** To modify an existing Chart of Accounts, you must not have entered transactions into Sage 50 Accounts.

| Nominal code | Nominal reference                 | Nominal code | Nominal reference               |
|--------------|-----------------------------------|--------------|---------------------------------|
| 0010         | Property                          | 1105         | Provision for Credit Notes      |
| 0011         | Property Depreciation             | 1106         | Provision for Doubtful<br>Debts |
| 0030         | Office Equipment                  | 1200         | Bank Current Account            |
| 0031         | Office Equipment<br>Depreciation  | 1210         | Bank Deposit Account            |
| 0040         | Furniture and Fixtures            | 1220         | Building Society Account        |
| 0041         | Furniture/Fixture<br>Depreciation | 1230         | Petty Cash                      |
| 0050         | Motor Vehicles                    | 1235         | Cash Register                   |
| 0051         | Motor Vehicles<br>Depreciation    | 1240         | Company Credit Card             |
| 1001         | Stocks of Miscellaneous<br>Goods  | 1250         | Credit Card Receipts            |
| 1002         | Bar Stocks                        | 1300         | Investments in Shares           |
| 1100         | Debtors Control Account           | 1310         | Investments in Stocks           |
| 1101         | Tax Refunds Due                   | 1320         | Investments in Unit Trusts      |
| 1102         | Other Debtors                     | 1400         | Other Investments               |
| 1103         | Prepayments                       | 2100         | Creditors Control<br>Account    |
| 1104         | Inter-Company Debtors             | 2101         | Sundry Creditors                |

| Nominal code | Nominal reference Nominal        |      | Nominal reference                  |  |
|--------------|----------------------------------|------|------------------------------------|--|
| 2102         | Other Creditors                  | 4004 | Income - Fund Raising<br>Activity  |  |
| 2109         | Accruals                         | 4005 | Income - Functions                 |  |
| 2200         | VAT on Vatable Sales             | 4006 | Bar Income                         |  |
| 2201         | VAT on Vatable<br>Purchases      | 4009 | Discounts Allowed                  |  |
| 2202         | VAT Liability                    | 4050 | Donations Received                 |  |
| 2204         | Manual Adjustments               | 4060 | Bequests and Legacies<br>Received  |  |
| 2210         | P.A.Y.E.                         | 4100 | Covenanted Income                  |  |
| 2211         | National Insurance               | 4101 | Tax Credit - Covenanted<br>Income  |  |
| 2220         | Net Wages                        | 4200 | Sales of Assets                    |  |
| 2230         | Pension Fund                     | 4400 | Credit Charges (Late<br>Payments)  |  |
| 2300         | Loans                            | 4500 | Dividends Received                 |  |
| 2310         | 2310 Hire Purchase and<br>Leases |      | Tax Credit - Dividends<br>Received |  |
| 2320         | Corporation Tax                  | 4600 | Interest Received                  |  |
| 2330         | Mortgages                        | 4900 | Miscellaneous Income               |  |
| 3000         | Capital Account                  | 4901 | Royalties Received                 |  |
| 3100         | Funds Brought Forward            | 4902 | Commissions Received               |  |
| 3200         | Surplus / Deficit of Funds       | 4903 | Insurance Claims                   |  |
| 3300         | Restoration Fund                 | 4904 | Rent Income                        |  |
| 4000         | Grants Received                  | 5000 | Goods Purchase for<br>Resale       |  |
| 4002         | Subscriptions Received           | 5002 | Miscellaneous Purchases            |  |

| Nominal code                 | Nominal reference                   | Nominal code | Nominal reference               |  |
|------------------------------|-------------------------------------|--------------|---------------------------------|--|
| 5006                         | Bar Stocks Purchases                | 7100         | Rent                            |  |
| 5009                         | Discounts Taken                     | 7102         | Water Rates                     |  |
| 5100                         | Fund Raising Costs                  | 7103         | General Rates                   |  |
| 5110                         | Function Costs                      | 7104         | Premises Insurance              |  |
| 5200                         | Opening Stock                       | 7200         | Electricity                     |  |
| 5201                         | Closing Stock                       | 7201         | Gas                             |  |
| 6000                         | Direct Labour Salaries              | 7202         | Oil                             |  |
| 6010                         | Direct Labour Wages                 | 7203         | Other Heating Costs             |  |
| 6020                         | Direct Labour National<br>Insurance | 7300         | Vehicle Fuel                    |  |
| 6030                         | Direct Labour Pension<br>Costs      | 7301         | Vehicle Repairs and Servicing   |  |
| 6900                         | Miscellaneous Expenses              | 7302         | Vehicle Licences                |  |
| 7000                         | Gross Wages                         | 7303         | Vehicle Insurance               |  |
| 7002 Organisers Remuneration |                                     | 7304         | Miscellaneous Motor<br>Expenses |  |
| 7003                         | Staff Salaries                      | 7305         | Congestion Charges              |  |
| 7004                         | Wages - Regular                     | 7306         | Mileage Claims                  |  |
| 7005                         | Wages - Casual                      | 7400         | Travelling                      |  |
| 7006                         | Employers NI                        | 7401         | Car Hire                        |  |
| 7007                         | Employers Pensions                  | 7402         | Hotels                          |  |
| 7008                         | Recruitment Expenses                | 7403         | U.K. Entertainment              |  |
| 7009                         | Adjustments 7404 Overseas           |              | Overseas Entertainment          |  |
| 7010                         | SSP Reclaimed                       | 7405         | Overseas Travelling             |  |
| 7011                         | SMP Reclaimed                       | 7406         | Subsistence                     |  |
| 7202                         | Hotels                              | 7500         | Printing                        |  |

| Nominal code           | Nominal reference             | Nominal code | Nominal reference                 |  |
|------------------------|-------------------------------|--------------|-----------------------------------|--|
| 7501                   | Postage and Carriage          | 7904         | H.P. Interest                     |  |
| 7502                   | Office Stationery             | 7905         | Credit Charges                    |  |
| 7503                   | Books etc.                    | 7906         | Exchange Rate Variance            |  |
| 7550                   | Telephone and Fax             | 7907         | Factoring Charges                 |  |
| 7551                   | Internet                      | 8000         | Depreciation                      |  |
| 7552                   | Computer and Software         | 8001         | Plant/Machinery<br>Depreciation   |  |
| 7553                   | Mobile Charges                | 8002         | Furniture/Fitting<br>Depreciation |  |
| 7600                   | Legal Fees                    | 8003         | Vehicle Depreciation              |  |
| 7601 Audit Fees        |                               | 8004         | Office Equipment<br>Depreciation  |  |
| 7602                   | Accountancy Fees              | 8100         | Bad Debt Write Off                |  |
| 7603                   | Consultancy Fees              | 8102         | Bad Debt Provision                |  |
| 7604                   | Professional Fees             | 8200         | Donations                         |  |
| 7700                   | Equipment Hire                | 8201         | Subscriptions                     |  |
| 7701                   | Office Machine<br>Maintenance | 8202         | Clothing Costs                    |  |
| 7800                   | Repairs and renewals          | 8203         | Training Costs                    |  |
| 7801                   | Cleaning                      | 8204         | Insurance                         |  |
| 7802                   | Laundry                       | 8205         | Refreshments                      |  |
| 7803 Premises Expenses |                               | 8206         | Cash Register<br>Discrepancies    |  |
| 7900                   | Bank Interest Paid            | 8250         | Sundry Expenses                   |  |
| 7901                   | Bank Charges                  | 9998         | Suspense Account                  |  |
| 7902                   | Currency Charges              | 9999         | Mispostings Account               |  |
| 7903                   | Loan Interest Paid            |              |                                   |  |

## Recording opening balances

This section only describes how to deal with opening balances for funds. Please refer to the Sage 50 Accounts Help system for more information about the process of entering opening balances for donors (customers), suppliers, products and nominal accounts.

A fund opening balance updates three areas:

- The balance on the fund. This is a notional calculated figure rather than a true nominal balance.
- The capital and reserves nominal account associated with the fund.
- Either the bank account associated with the fund, or if you don't want the balance to go to the bank account, the suspense nominal account. This will depend on what you choose when you enter the opening balance.

## Setting up records

All records in Sage 50 Accounts operate under the same rules regardless of whether you are a profit or non-profit organisation. This section provides supplementary information on how to manipulate and use records to your best advantage. In particular we will focus on funds, nominal accounts, donors (customers) and suppliers.

Bank records and product records are not covered as they operate in exactly the same way as they would do for a profit organisations.

## Setting up fund records

By setting up fund records you have the means to track the income and expenditure of the funds you are managing. As income and expenditure is recorded in Sage 50 Accounts you can assign the relevant fund to a transaction so that the balance on the fund is updated.

Sage 50 Accounts distinguishes three types of funds: Restricted, Unrestricted and Endowment. There are no restrictions applied to any one type of fund. The fund type is used for reporting purposes.

Each fund has a nominal account linked to it. This must be a capital and reserves nominal account, which you associate with the fund as you create the fund record. Normal day-to-day transaction entries are not updated to a fund's nominal account. Updates only occur by entering an opening balance, fund transfer or running the year end process. The fund record shows the cumulative balance on a day-to-day basis.

## To create a fund record

1. Open the Company module, then from the Links pane, click Charities.

🔯 Charities

The Charities window appears.

2. From the Charities window, select Enter your funds.

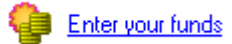

The Add Fund window appears.

| Add Fund    | X           |
|-------------|-------------|
|             |             |
|             |             |
| Name        |             |
| Туре        |             |
| N/C         | 3200        |
| 0/Balance   | 0.00        |
| Balance     | 0.00        |
| Contact     |             |
| Institution |             |
|             |             |
| ок          | Cancel Help |
|             |             |

- 3. Enter the fund's name or description (maximum sixty characters).
- 4. Select the type of fund from the Fund Type drop-down list: Endowment (E), Restricted (R), Unrestricted. The fund type is used for reporting purposes.
- 5. Select a nominal account for the fund from the drop-down list. This must be a Capital and Reserves nominal account.

**Tip:** To create a nominal account while setting up a fund, click the drop-down button and and then click New.

- 6. Enter an opening balance for the fund by clicking the button to the right of the O/Balance box. In the displayed Opening Balance window select the bank account you want the balance applied to. If you don't want the balance to go to a bank account, select the suspense nominal account. Enter the date, reference and value, then click OK.
- 7. Enter a contact name associated with the fund. This is optional.
- 8. Enter the name of the holding institution, for example Barclays, associated with the fund (maximum sixty characters). This is optional.
- 9. Click OK to save the fund record.

Tip: To view a list of your funds, from the Links pane, click Funds.

### Setting up nominal account records

As a non-profit making organisation your nominal accounts must be associated with SOFA categories. This enables Sage 50 Accounts to generate your SORP reports.

Sage 50 Accounts comes with a set of SOFA categories but you can change them to suit. See *Changing the headings in your SORP reports* on page 32.

Each nominal account has one SOFA category. The categories provide the report headings such as donations, grants and legacy, that Sage 50 Accounts should use. They also indicate to Sage 50 Accounts the nominal accounts you want it to use to calculate the monetary values associated with each heading. Several nominal accounts can use the same SOFA category and Sage 50 Accounts will group and calculate the total balance for each category in the SORP reports.

The categories that you are likely to change are those that represent your charity's activities. Alternatively, if you would like to separate your activities from your nominal analysis, you can use departments to represent activities.

#### Do I need to work on my nominal accounts?

- New user: If you have selected the Charity COA suggested in *Establishing your Chart of Accounts* on page 4, the nominal accounts, SOFA categories and reports are all set up to work for you. You only need to make changes if you want to assign a nominal account to a different area on the SORP reports.
- Upgrading from version 11 or earlier: You need to apply a SOFA category to each nominal account.

Regardless of whether you are a new user or an existing user it would be prudent to check the report heading provided by Sage 50 Accounts and make changes if required. See *Changing the headings in your SORP reports* on page 32.

#### How do I work on my nominal accounts?

There are two ways to do this:

Work with individual nominal accounts.

Open a nominal record and link a SOFA category to the account. The SOFA category is found on the Details tab of a nominal record.

Work with a full list of nominal accounts and their associated SOFA categories.

From the list you can quickly change the SOFA category associated with the nominal account.

Open the Company module, then from the Links pane, click Charities, then Assign Nominal Code to SOFA Categories.

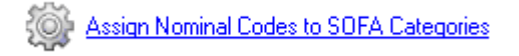

| I/C  | Name                           | Sofa Category |                            |
|------|--------------------------------|---------------|----------------------------|
| 0010 | Property                       | None          |                            |
| 0011 | Property Depreciation          | None          |                            |
| 020  | Plant and Machinery            | None          |                            |
| 0021 | Plant/Machinery Depreciation   | None          |                            |
| 0030 | Office Equipment               | None          |                            |
| 0031 | Office Equipment Depreciation  | None          |                            |
| 040  | Furniture and Fixtures         | None          |                            |
| 0041 | Furniture/Fixture Depreciation | None          |                            |
| 0050 | Motor Vehicles                 | None          |                            |
| 0051 | Motor Vehicles Depreciation    | None          |                            |
| 0100 | Investments in Shares          | None          |                            |
| 0110 | Investments in Stocks          | None          |                            |
| 0120 | Investments In Unit Trusts     | None          |                            |
| 001  | Stocks of Miscellaneous Goods  | None          |                            |
| 100  | Debtors Control Account        | None          |                            |
| 101  | Tax Refunds Due                | None          |                            |
| 102  | Other Debtors                  | None          |                            |
| 103  | Prepayments                    | None          |                            |
| 104  | Inter-company Debtors          | None          |                            |
| 105  | Provision for credit notes     | None          |                            |
|      |                                |               |                            |
|      |                                |               |                            |
|      |                                |               | 0 of 152 accounts selected |
|      |                                |               |                            |

The Assign Nominal Codes to SOFA Categories window appears.

#### Setting up donor (customer) records

Referred to in Sage 50 Accounts as customer records.

#### To enter donors / members:

1. Select Company > Charities > Enter Donors/Members.

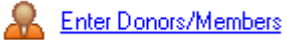

The Customer Record window Details tab appears.

2. Enter your Donor, Member, Customer details, as required. For more information about entering details on this tab, click F1 to open the software help file, and select the View the Account Details information drop-down link.

The options relevant to a non-profit making organisation are:

#### Account type

Donor, Customer or Member

If you want to filter your customer list to display only donors, customers or members, select the account type on the donor (customer) records you set up.

| Account Type      |                                              |
|-------------------|----------------------------------------------|
| Donor<br>Customer | <ul> <li>Member</li> <li>Inactive</li> </ul> |

Inactive

If you want to record the donor (customer) as inactive, select this option. Inactive donors still appear in the customer list.

#### Donor Information

| Donor Information                |            |   |  |  |  |
|----------------------------------|------------|---|--|--|--|
| Default Fund 001 My Special Fund |            |   |  |  |  |
| Gift Aid Declaration             | <b>~</b>   |   |  |  |  |
| Declaration Valid Fr             | 03/01/2011 | = |  |  |  |

Default Fund

A fund can be assigned to each customer record. This is intended to speed up transaction entry. When you record income from a customer, Sage 50 Accounts automatically applies the fund assigned to the customer's record to the transaction. This is referred to as a default. If during transaction entry the default fund is not appropriate you can record another fund against the income at that point.

Gift Aid Declaration Received

This is extremely useful if you intend to reclaim tax for charitable donations. By setting this option you have the means to generate a Gift Aid report. The report details customers that have made donations. These details cover a customer's name, address and the tax that can be reclaimed. See *Reporting* on page 30.

However, to ensure the money received from a customer is included in the report, record the donation as an invoice or donation (see *Recording a donation* on page 27). Both methods require a customer to be associated with the transaction.

A bank receipt does not require a customer to be associated with the transaction and therefore will not be included in the Gift Aid report.

Declaration Valid From

This information is only used for reference purposes on the record. It does not affect the Gift Aid report.

Membership Details

| Membership Details |            |          |  |  |  |
|--------------------|------------|----------|--|--|--|
| Member Since       | 17/03/2010 | <b>=</b> |  |  |  |
| Renewal due        | 17/05/2011 | <b></b>  |  |  |  |
| Reminder           | 60         | days     |  |  |  |

The membership dates can be used for reporting purposes. To take advantage of them you need to create customised reports in Report Designer. From the Tools menu, click Report Designer.

### Setting up supplier records

A fund can be assigned to each supplier record. This is intended to speed up transaction entry. When you record an expense associated with a supplier, Sage 50 Accounts automatically applies the fund assigned to the supplier's record to the transaction.

This is referred to as a default. If during transaction entry the default fund is not appropriate you can record another fund against the expense at that point.

The option is found on the Defaults tab on the supplier record.

| Supplier Record                                                                                                    | _ <b>0</b> _ X |
|----------------------------------------------------------------------------------------------------|----------------|
| Details Defaults Credit Control Purchases Orders Graphs Activity Bank Communications Memo                                                                                                    |                |
| Custom Fields Discounts                                                                                                    |                |
| Analysis1         I           Analysis2                                                                                                    |                |
| Miscellaneous Defaults                                                                                                    |                |
| Default Nominal Code     5000     Currency:     1     Pound Sterling       Use Default Nominal Code for Purchases     Depatment     0     Image: Comparison of the second sterling       Default Tax Code     T1     20.00     Reporting Password     Image: Comparison of the second sterling       Use Default Tax Code for Purchases     Image: Comparison of the second sterling     Image: Comparison of the second sterling |                |
| Charity Non-Profit Defaults<br>Default Fund                                                                                                    |                |
|                                                                                                    |                |
|                                                                                                    |                |
| Save Discard Delete Previous Next Print List New Order Duplicate                                                                                                    | Close          |

### Setting up customer and supplier defaults

A common default fund can be set for both your customers and suppliers and is intended to speed record creation. This means you can set Sage 50 Accounts to suggest the fund you are most likely to assign to a record when you create customer or supplier records. Ultimately it is the fund that will be used when income or expense is recorded for the customer or supplier.

The option is found on the Record tab of your customer or supplier defaults.

| Customer Defaults                               | Supplier Defaults                   |  |  |  |
|-------------------------------------------------|-------------------------------------|--|--|--|
| Record Statements Ageing Discount Record Ageing |                                     |  |  |  |
| Defaults                                        | Defaults                            |  |  |  |
| Country United Kingdom GB                       | Country United Kingdom GB           |  |  |  |
| Currency 1 Pound Sterling                       | Currency 1 Pound Sterling           |  |  |  |
| Std Tax Code T1 20.00 🔽 Def. N/C 4000 💟         | Std Tay Code T1 20.00 Def. N/C 5000 |  |  |  |
| Fund                                            |                                     |  |  |  |
| Department 0                                    | Fund                                |  |  |  |
| Discounts                                       | Department 0                        |  |  |  |
| Discount % 0.00 Type No additional              | Account status                      |  |  |  |
|                                                 | Default 0 Open                      |  |  |  |
|                                                 | Terms Agreed                        |  |  |  |
| Account status                                  |                                     |  |  |  |
| Default O Open 🔽                                |                                     |  |  |  |
| Terms Agreed                                    |                                     |  |  |  |
|                                                 |                                     |  |  |  |
| OK Cancel                                       | OK Cancel                           |  |  |  |
|                                                 |                                     |  |  |  |
|                                                 | L                                   |  |  |  |

## **Recording transactions**

Recording transactions in Sage 50 Accounts for a non-profit organisation is basically the same as that for a profit organisation. Records are updated following the same accounting rules. This section supplements information described throughout your Sage 50 Accounts Help system.

The difference for a non-profit organisation when recording transactions is that you can associate a fund with each transaction you enter. This means you can track the income and expenditure associated with each fund you are managing. To do this you need to tell Sage 50 Accounts which fund you want the monetary updates applied to. This simply means selecting a fund from a drop-down list when entering transactions or selecting a fund check box. This is the only additional step you need to do when recording transactions.

Accounts Professional: Funds are not available in Sale Order Processing. Once an order has been processed and is available for invoicing you can then apply the fund to the income.

There are a further two transaction entry methods specifically designed for a non-profit organisation; recording a fund transfer and recording a donation. These activities are detailed in full in this section.

**Note:** Sage 50 Accounts must be enabled for charities in order to manage funds, see *Enabling charities* on page 3.

## Transferring funds

This is a way to move money between funds. The money from all fund types, Restricted, Unrestricted and Endowment can be moved, there is no limitation. However, this method cannot be used to move money from a fund into another area such as a bank.

A fund transfer will update the balance on the fund and the nominal accounts that are associated with the funds. Sage 50 Accounts processes the change by creating a journal to increase and decrease the nominal account balances. These are shown as journal debit (JD) and journal credit (JC) in the audit trail.

## To transfer funds

1. Open the Company module, then from the Links pane, click Funds.

The Funds window appears.

| Funds     |                           |             |        |       |           |                 | - • × |
|-----------|---------------------------|-------------|--------|-------|-----------|-----------------|-------|
| P and L   | 🔆 🍂 🕹<br>Balance Activity | Transfer    |        |       |           |                 |       |
| No 🔻      | Name                      | Туре        |        | N/C   | O/Balance | Balance Contact |       |
| 001       | My Special Fund           | Unrest      | ricted | 3200  | 256876.76 | 256876.76       |       |
|           |                           |             |        |       |           |                 |       |
| <         |                           |             | Ш      |       |           |                 | >     |
| Print Lis | t Add                     | Edit Delete | Swap   | Clear |           |                 | Close |

2. Click Transfer.

The Fund Transfer window appears.

| E Fund Transfe        | er              |                          |               | l | - C X  |
|-----------------------|-----------------|--------------------------|---------------|---|--------|
| Fund From<br>N/C From | 001 V<br>3200 V | My Special Fund<br>Funds |               |   |        |
| Fund to               | ~               |                          |               |   |        |
| N/C To                | ×               |                          |               |   |        |
| Reference             | FUNDTRAN        | Description              | Fund Transfer |   |        |
| Department            | 0 🔽             | Transfer Value           | 0.00          |   |        |
| Transfer Date         | 03/05/2011 🔝    |                          |               |   |        |
|                       |                 |                          |               |   |        |
|                       |                 |                          |               |   |        |
|                       |                 |                          |               |   |        |
|                       |                 |                          |               |   |        |
|                       |                 |                          |               |   |        |
| Save                  | Discard         |                          |               |   | Cancel |

3. Select the funds for the transfer using the Fund from and Fund to drop-down lists.

The nominal accounts set for each fund are displayed for information purposes only, they cannot be changed here.

- 4. Enter a reference (maximum 8 characters) and description (maximum 60 characters) you want recorded with the fund transfer.
- 5. Select a department from the drop-down list, if you analyse fund transfers by department.
- 6. In the Transfer Value box, enter the amount you want to transfer.
- 7. Check the date and change if required. You can use the Calendar button to enter your date or you can type the date directly into the 'Transfer Date' box. Sage 50 Accounts's program date appears by default.
- 8. To complete the transfer, click Save.

## **Recording a donation**

This method not only records money into a bank account but also provides a means to associate a fund with the donation as well as a donor (customer). If you intend to produce a Gift Aid report this is a good method to use to record a donation so that the customer details are picked up in the report. See *Reporting* on page 30.

There are two outcomes depending on whether you assign a donor (customer) to the donation.

With donor: Sage 50 Accounts generates a sales invoice and a sales receipt, immediately
allocating the sales receipt to the invoice. These transactions are shown in the audit trail as
type SI and SR.

The balance on the customer's record and bank record are updated. If a fund has been assigned to the donation then its balance is updated too.

The Debtors nominal account is updated. This is both increased by the sales invoice and then decreased by the sales receipt.

The nominal account you choose to assign the donation to is also updated.

Without donor: The bank balance is updated, provided a fund has been assigned to the donation then the balance on the fund is also updated. The transaction is shown as a bank receipt (BR) in the audit trail. This method gives the same result you would get from recording a bank receipt.

## To record a donation

1. Open the Bank module, then from the Bank Accounts window toolbar, click Donation.

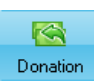

The Donations Received window appears.

| Donations Rec | eived    |            |     |      |      |         |           | - 0 <b>X</b> |
|---------------|----------|------------|-----|------|------|---------|-----------|--------------|
| Bank A/C      | 1200     | ~          |     |      |      |         |           |              |
| Bank Name     | Bank Cur | rent Accou | int |      |      |         |           |              |
| Customer / Da | to       | Pof        | N/C | Fund | Dont | Dotaile | Not £ T/C | Tax f        |
|               | /05/2011 |            |     |      | Берс | Decails | 0.00 T9   | 0.00         |
|               |          |            |     |      |      |         |           |              |
|               |          |            |     |      |      |         |           |              |
|               |          |            |     |      |      |         |           |              |
|               |          |            |     |      |      |         |           |              |
|               |          |            |     |      |      |         |           |              |
|               |          |            |     |      |      |         |           | 0.00         |
| Save Dis      | scard    |            |     |      |      |         |           | Close        |

2. Enter the donation details as follows:

| Bank A/C | Use this drop-down list to select the bank account you want the donation applied to.                     |
|----------|----------------------------------------------------------------------------------------------------|
| Cust A/C | Use this drop-down list to select the record of the donor.                                               |
|          | If you do not select a donor record the donation is applied to the bank as a bank receipt.               |
| Date     | The program date automatically appears here. You can change the date.                                    |
| Ref      | You can enter a reference for the donation here. For example, enter a cheque number or a deposit number. |

| N/C     | Use this drop-down list to select the nominal account you want the donation updated to.                                 |
|---------|----------------------------------------------------------------------------------------------------|
| Fund    | Select the fund you to which you want to associate the donation.<br>This selection is optional.                         |
| Dept    | Enter the department that you want this transaction to be analysed to. This is optional.                                |
| Details | If you want to record additional information with the donation enter the details here.                                  |
| Net     | Enter the value of the donation.                                                                                        |
| T/C     | Select the tax code you want the donation analysed against. By default, the non-vatable tax code (normally T9) appears. |
| Тах     | Depending on the tax code selected this box automatically shows<br>the amount of tax associated with the donation.      |

3. To save the donation click Save.

Alternatively to clear the information and start again click Discard, or click Close to cancel.

## Reporting

Sage 50 Accounts offers several reports specifically designed for a non-profit organisation such as:

- Profit and Loss by Fund
- Balance Sheet by Fund
- Funds Transactions by Activity (Dept) by Project
- Departmental VAT Breakdown

Those of particular note are described in more detail in the following sections.

## Profit and loss by fund

To print this report:

- 1. Company > Funds.
- 2. Select a Fund from the Funds list., then click P and L.

|   | P&L |   |
|---|-----|---|
| Ρ | and | L |

The Print Output window appears.

- Select your preferred output option, then click Run.
   Depending upon your Output option, the Criteria window may appear.
- 4. Set your Chart of Accounts, Transaction Date Range and Fund, then click OK.

## Balance sheet by fund

To print this report:

- 1. Company > Funds
- 2. Select a Fund from the Funds list., then click Balance.

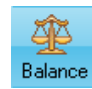

The Print Output window appears.

- Select your preferred output option, then click Run.
   Depending upon your Output option, the Criteria window may appear.
- 4. Set your Chart of Accounts, Transaction Date Range and Fund, then click OK.

## Gift aid

This report identifies transactions against customers who you have marked as Gift Aided. This can be used as a basis for the Statutory Gift Aid report but is not a substitute form. To work correctly, the gift aid option on the donors (customers) record must be switched on, and the donations entered into Sage 50 Accounts using the Donation Receipt or Sale Invoice entry method.

The Gift Aid Report is accessed by selecting, Customers > Reports > Customer Activity Reports.

**Tip:** Do you want your Charity Tax Reference to appear on your Gift Aid report? Then enter it in Company Preferences on the Address tab. Select Settings > Company Preferences.

## Gift aid declaration

This is a standard declaration that comes with the software. You can print it, get the donor to make the declaration and then use it to enter the information into Sage 50 Accounts.

## SOFA

This is the report you are required to submit to your appropriate reporting body if your accounts are prepared on an accruals basis.

## **Receipts and payments**

This is the report you are required to submit to your appropriate reporting body if your accounts are prepared on a receipts and payments basis.

The SOFA and Receipts and Payments reports are accessed by selecting Company > Financials > Reports > Charities.

**Note:** If your accounts are prepared on a receipts and payments basis you also need to submit a Statement of Assets report. You can prepare this report using your Balance Sheet and following the rules and guidelines published by your appropriate reporting body.

## Fund activity report

This report lists fund activities, providing details of individual transactions for each fund, by department and nominal account.

The Fund Activity Report is accessed by selecting, Company > Funds > Activity.

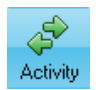

In the Fund Activity window that appears, click Print List. Select your Print options, then click OK.

## Changing the headings in your SORP reports

Standard headings are printed on the SOFA and Receipts and Payments reports, such as Donations, Grants and Gifts. These headings are part of the SOFA categories, which are used to indicate to Sage 50 Accounts the nominal accounts you intend to report on. See *Setting up nominal account records* on page 19. It is possible to change these headings.

### To change the report headings

1. From the Sage 50 Accounts toolbar choose Settings > Nominal Defaults.

| s | DFA Categories |                                       | x   |
|---|----------------|---------------------------------------|-----|
|   | No             | Name                                  |     |
|   | 1              |                                       |     |
|   | 2              | Fund Generating Activity:1            |     |
|   | 3              | Fund Generating Activity:2            |     |
|   | 4              | Investment Income                     |     |
|   | 5              | Income from Charitable Activity:1     |     |
|   | 6              | Income from Charitable Activity:2     |     |
|   | 7              | Income from Charitable Activity:3     | ≡   |
|   | 8              | Income from Charitable Activity:4     |     |
|   | 9              | Income from Charitable Activity:5     |     |
|   | 10             | Other Incoming Resources              |     |
|   | 11             | Cost of generating voluntary income:1 |     |
|   | 12             | Cost of generating voluntary income:2 |     |
|   | 13             | Fundraising Trading Costs             |     |
|   | 14             | Investment Management Costs           |     |
|   | 15             | Charitable Activity:1                 |     |
|   | 16             | Charitable Activity:2                 |     |
|   | 17             | Charitable Activity:3                 | ~   |
|   | Edit           | OK Can                                | cel |

The SOFA Categories window appears.

- Select the report heading from those displayed, and click Edit. The Edit SOFA Category window appears.
- 3. Enter the report title in the Name box (maximum 30 characters).
- 4. Click OK and then click OK on the Nominal Defaults window.

## Year end

To guide you through your Year End process, select Company module, then from the Tasks pane, select Manage Year End.

A step by step guide appears to help you through the Preparation, Year End and Completion phases 1 and 2 of the year End procedure.

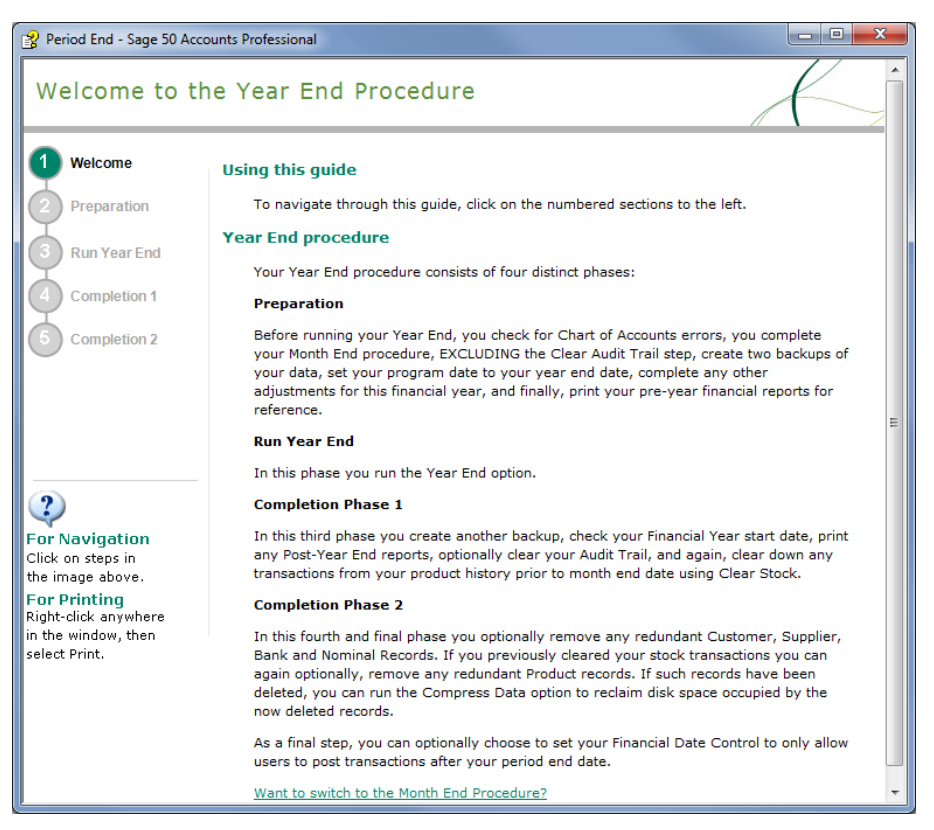

The Year End process results in the balance on the fund being transferred to the fund's nominal account (capital and reserves).

**Note:** During the preparation for your Year End procedure, if you try to delete a nominal code that has Funds associated with it, the software alerts you to this with an information message:

Unable to delete as funds are attached to this nominal code.